## Self-Service Password Reset

## --Registration--

- 1. Go to https://mylogin.ucop.edu
- 2. Login using your AD username and password

| User Sign-In format: Use L<br>ad\username | JCOP Windows logon username -OR- |
|-------------------------------------------|----------------------------------|
| aajasemane                                |                                  |
| Username                                  |                                  |
| adaxes2                                   | (i                               |
| Password                                  |                                  |
| ••••••                                    |                                  |
|                                           |                                  |

3. Click the Enroll Now button

| Adaxes Two Adaxes Test Account 2 - Al                                                                    | Adaxes Two 🗸    |
|----------------------------------------------------------------------------------------------------|-----------------|
|                                                                                                    | C (E)           |
| Your password never expires.<br>The password was changed 37 days ago.                                    | CHANGE PASSWORD |
| Enroll for self-service password reset.<br>This will enable you to reset your password if you forget it. | ENROLL NOW      |

4. Pick three questions and provide answers for them

| Self-Service Password           | Reset                                                                                                    |   | × |
|---------------------------------|----------------------------------------------------------------------------------------------------|---|---|
| Please provide answe            | rs to the following questions:                                                                                                    |   | ^ |
| Question 1<br>Answer<br>Confirm | What is your oldest cousin's first and last na<br>In what city or town did your mother and fat<br>Where were you when you had your first kiss?<br>What is the first name of the boy or girl that<br>What was the last name of your third grade t<br>In what city does your nearest sibling live?<br>What is your maternal grandmother's maiden |   |   |
| Question 2<br>Answer            |                                                                                                    | ~ |   |
| Confirm                         |                                                                                                    | • |   |

- 5. Click "OK" at the bottom once complete
- 6. You'll see a success screen once complete.

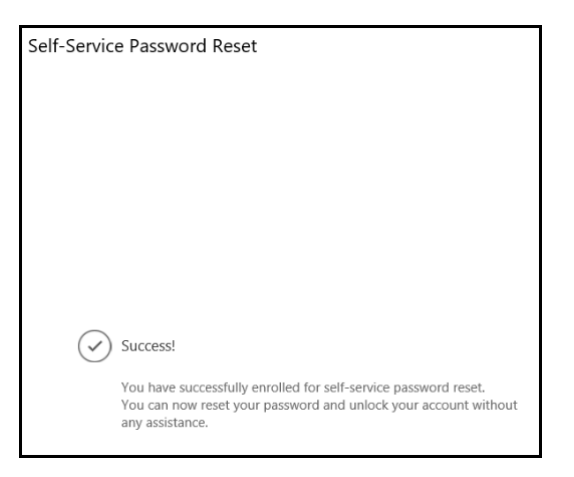

7. Click the upper right drop down and Sign Out once complete.

| Adaxes Two Adaxes Test Account 2 - Al                                 | Password Self-Service | × |
|-----------------------------------------------------------------------|-----------------------|---|
|                                                                       | Sign Out              | 0 |
| Your password never expires.<br>The password was changed 37 days ago. | CHANGE PASSWORD       | × |
| nic pasamona mas changed sh daga ago.                                 | CHANGE PASSWORD       |   |

After a user has registered successfully, they can go to the MyLogin web portal (mylogin.ucop.edu) with a smart phone or any device that has access to the internet to initiate the password change or unlocking their account.